# 3/20(日) 91三田会大同窓会出欠席の方法

## 1, 1991三田会HPのトップページへ

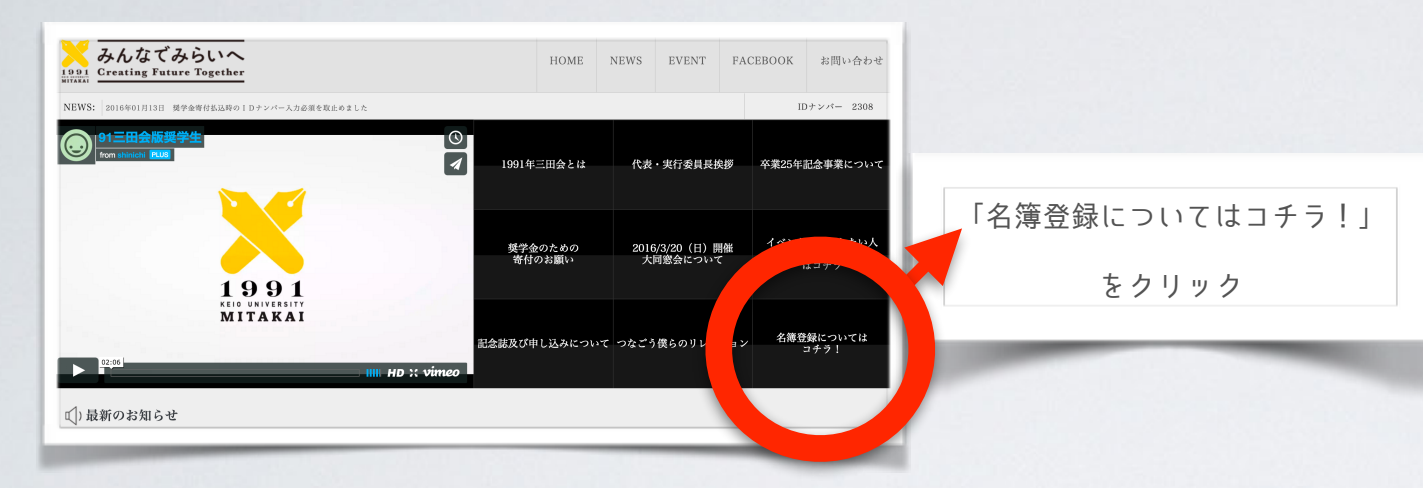

## 2,名簿登録についてはコチラ!画面へ

#### みんなでみらいへ HOME NEWS EVENT FACEBOOK お問い合わせ 1991 Creating Future Together 03月31日 つなごう僕らのリレーション、1991年三田会の会員たちがリレーエッセイでつないでいきます。定期的に更新されていきます。 IDナンバー 2308 ▲ HOME > 名簿登録についてはコチラ! コンテンツメニュー 名簿登録についてはコチラ! ><u>1991三田会とは</u> > 代表·実行委員長挨拶 > 卒業25年記念事業について > 禁学金のための寄付のお顧 「既に登録済みまたは登録情報 既に登録済みまたは更に登録情報更新される方はコチラ 2016/3/20(日)開催 大尉 更新される方はコチラ」 >記念誌及び申し込みに・ をクリック > つなごう僕らのリレーショ: 3,ログイン画面へ みんなでみらいへ 「登録済みのユーザー名(メールアドレス)」 パスワード 「パスワード」 ログイン状態を保存する を入力後ログイン ←トップページへ戻る

4, 基本情報入力画面へ

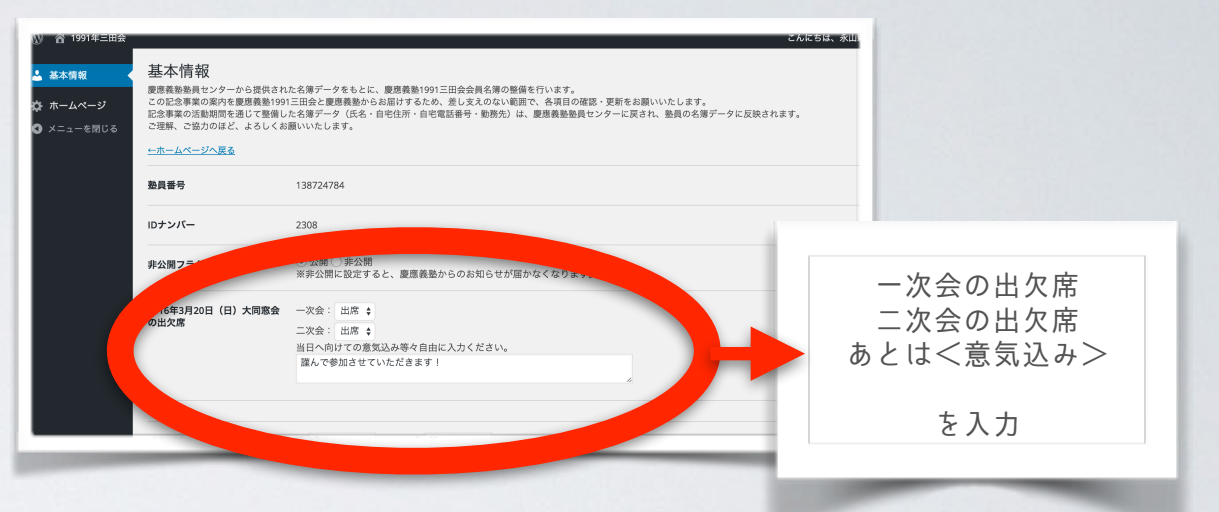

#### 5, 出欠席入力後→プロフィール更新へ

| 全国慶應学生会連盟  | ¢                        |                                   |
|------------|--------------------------|-----------------------------------|
| 福利厚生等の学生団体 | ÷                        |                                   |
| ゼミナール委員会   | \$                       |                                   |
| 出身校(小学校)   | その他 ᅌ クラス:<br>横浜市立日吉台小学校 |                                   |
| 出身校(中学校)   | その他 ᅌ クラス:<br>千代田区立一橋中学校 | 下までスクロールして<br>プロフィールを更新           |
| 出身校(学校)    | 慶應義塾高 ◆ クラス: 廖座芝 両等学     | * <sup>3</sup> をクリック<br>するのを忘れずに! |
| プロフィールを更新  |                          |                                   |

以上5ステップで終了です!